## WHATSAPP

• <u>Do</u> set up privacy and security settings on WhatsApp and help your family do the same.

• <u>Do</u> remember there are privacy concerns when using your name and birthdate when registering for free services, such as apps and social media.

• <u>Do</u> change your password periodically and turn on Two-Factor Authentication to help keep your account secure.

• **Don't** send anything compromising over any social media or Internet-based tool/application.

• **Don't** establish connections with people you do not know. Understand that people are not always who they say they are online.

• <u>Don't</u> register or log in using third party sites (e.g., using Google to log-in to Twitter, etc.) or otherwise link third party sites together. These sites may aggregate and misuse your personal information and data.

| Q Search     Image: Proper search     Image: Proper search        Image: Proper search                                                                                                    | Settings                                                                                                    | C Edit profile                                                                                                    | Your Profile                                                                                                    |
|----------------------------------------------------------------------------------------------------|----------------------------------------------------------------------------------------------------|----------------------------------------------------------------------------------------------------|----------------------------------------------------------------------------------------------------|
| <ul> <li>Avatar</li> <li>Avatar</li> <li>Broadcast lists</li> <li>Starred messages</li> <li>Linked devices</li> <li>Linked devices</li> <li>Account</li> <li>Privacy</li> <li>Chats</li> <li>Notifications</li> <li>Storage and data</li> <li>Chats</li> <li>Storage and data</li> <li>Storage and data</li> <li>Communities</li> <li>Storage and data</li> <li>Control of the storage and data</li> <li>Control of the storage and data</li> <li>Contro</li></ul> | Q Search<br>Hey there! I am using                                                                                                    | add photo Enter your name and add an optional profile picture                                                                                                    | If you click on your name, it<br>will bring you to your Profile.<br>Here you can edit your<br>name, photo, and "About"                                                                                                    |
|                                                                                                    |                                                                                                    | Phone number                                                                                                    | information. It also shows<br>the phone number<br>registered to your account.                                                                                                    |
| Starred messages   Linked devices     Account   Privacy   Chats   Notifications   Storage and data   Digits   Calls   Communities   Chats     Storage and data   Calls   Communities   Chats        Vertications        Vertications        Vertications           Vertications           Vertications <b>Output       <b>Updates Output       <b>Output       <b>Output       <b>Output       <b>Output       <b>Output      </b></b></b></b></b></b></b>                                                                                                    | G Broadcast lists                                                                                                    | About                                                                                                    |                                                                                                    |
| Linked devices                                                                                                    | ☆ Starred messages >                                                                                                    | Hey there! I am using WhatsApp.                                                                                                    |                                                                                                    |
| Image: Chats       Image: Chats       Image: Chats <td< th=""><th>Linked devices</th><th></th><th>QR Code</th></td<>                                                                                                    | Linked devices                                                                                                    |                                                                                                    | QR Code                                                                                                    |
| Reset QR Code                                                                                                    | Image: Account       Image: Account         Image: Account       Image: Account         Image: Account       Image: Acc | C QR Code   () ()< | Separately, if you click on<br>the QR code to the right of<br>your name, the screen to<br>the left will appear. It is the<br>QR code associated with<br>your account and can be<br>used to add Contacts. It is<br>recommended you only give<br>your QR code to people you<br>know and trust. |

WhatsApp has built in end-to-end encryption; meaning that your messages, photos, videos, voice messages, documents, and calls are encrypted during transmission so that only you and the person you're communicating with can read or listen to what was sent.

FEB 2025 EDITION

## WHATSAPP

Privacy

Under "Settings" go to "Account" and "Privacy." Once here, you can go through the settings to change who is able to view things like your "Status," "Profile Photo," "About," and "Last Seen" online. It is recommended to set it to "My Contacts." There is also an option for "Nobody" and "Everyone." Ensure that your "Live Location" is turned off and that your "Screen Lock" is enabled. "Screen lock" will make it so you'll need your Face ID to open WhatsApp. However, you will still be able to reply to messages from notifications and answer calls.

| Settings                                                                                                    | < Account                                                              | <                                            | Priv                                                                                                    | acy                                                                                                   | Blocked None >                                                                                                    |
|----------------------------------------------------------------------------------------------------|------------------------------------------------------------------------|----------------------------------------------|----------------------------------------------------------------------------------------------------|----------------------------------------------------------------------------------------------------|----------------------------------------------------------------------------------------------------|
| G1     Broadcast lists     >       ☆     Starred messages     >       □     Linked devices     >                                                                                                    | Security notifications<br>Two-step verification<br>Email address       | ><br>><br>>                                  | Privacy check<br>Control your p<br>right settings t<br>checkup                                              | ckup X<br>rivacy and choose the<br>for you. Start                                                     | List of contacts you have blocked. Disappearing messages Default message timer Off > Start new chats with disappearing messages set to your timer.                                                                                                    |
| Image: Constraint of the second second se | Passkeys<br>Change number<br>Request account info<br>Delete my account |                                              | Last seen & online Profile photo About Groups Status Live location List of chats where you a live location. | My contacts, ><br>My contacts ><br>My contacts ><br>My contacts ><br>My contacts ><br>re sharing your | Read receipts       Image: Comparison of the address of the series of receipts, you won't be able to series of the series of the reperties. Reader series of the series of the series of t |
| Open Instagram     >       Open Communities     Charles       Updates     Calls       Communities     Charles       Settings                                                                                                    |                                                                        |                                              | Calls                                                                                                    | >                                                                                                    | Privacy Screen Lock      Require Face ID      When enabled, you'll need to use Face ID      When enabled, you'll need to use Face ID to unlock      What Alpho Loc ant all replay to neesages from     notifications and answer calls if What Alpho is locked.      Immediately      After 1 minute      After 15 minutes                                                                                                    |
| Security &<br>Verific<br>Under "Account" of<br>Here you can ena                                                                                                    | Two-Step<br>ation<br>Jo to "Security."<br>ble "Show                    | <                                            | Two-step ve                                                                                                 | rification                                                                                            | After 1 hour                                                                                                    |
| make it so you get notified when<br>your security code changes for a<br>contact. This security code is the<br>QR code you give when adding a<br>friend. They can sometimes<br>change as people reset their code,<br>re-install WhatsApp, or change<br>phones. Next is "Two-Step<br>Verification." It is recommended<br>you enable this to add an extra<br>layer of security.                                                                                                    |                                                                        | Two-s<br>enter y<br>numbe<br>Turn o<br>Chang | tep verification is<br>your PIN if you re<br>er on WhatsApp a<br>ff<br>e PIN                                | s on. You'll need to<br>gister your phone<br>again. Learn more                                        | Security                                                                                                    |
|                                                                                                    |                                                                        |                                              |                                                                                                    | WhatsApp sr<br>to-end encry<br>calls and sta<br>the people y<br>read or lister<br>Show Secu           | ecures your conversations with end-<br>yption. This means your messages,<br>titus updates stay between you and<br>you choose. Not even WhatsApp can<br>in to them. Learn more<br>rity Notifications                                                                                                    |